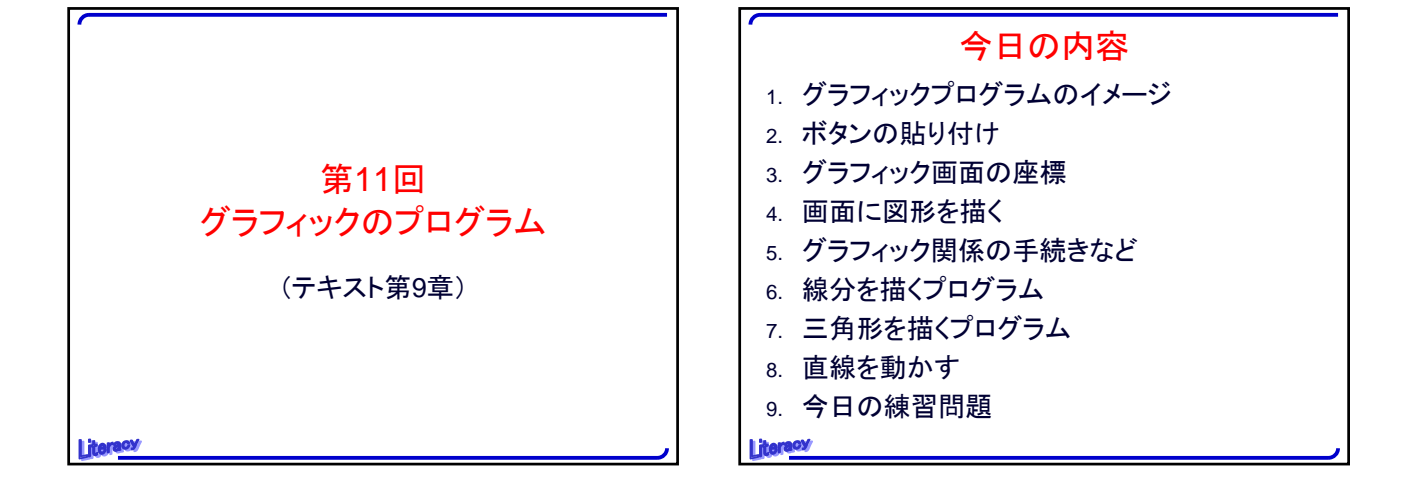

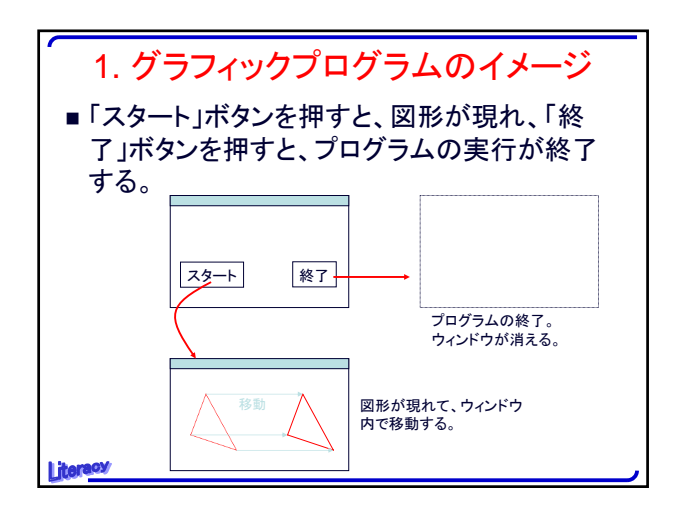

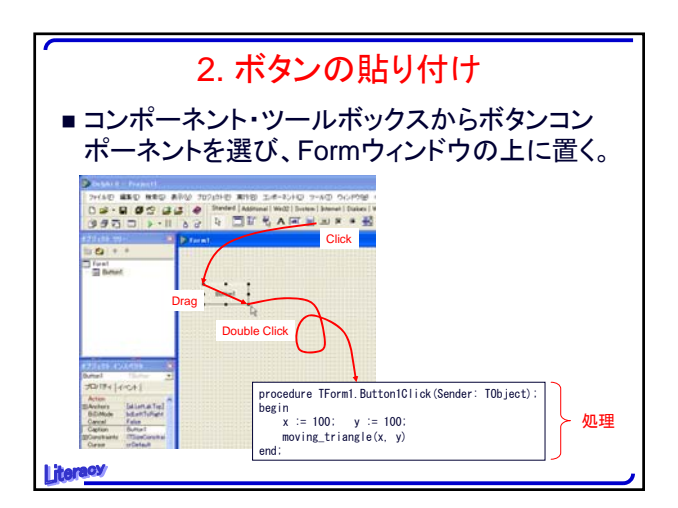

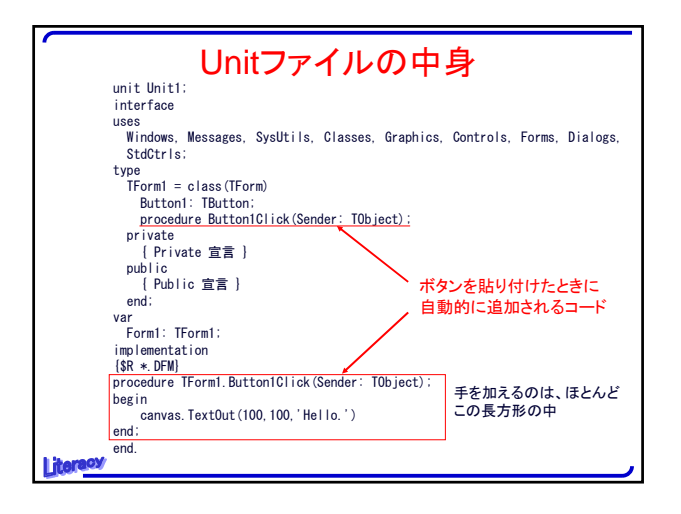

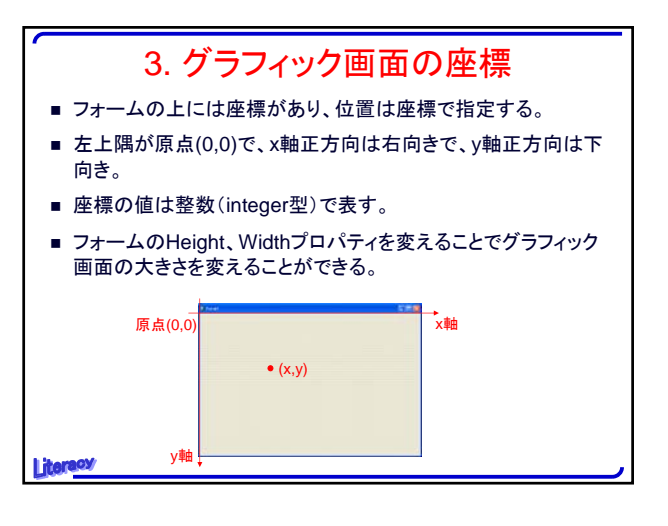

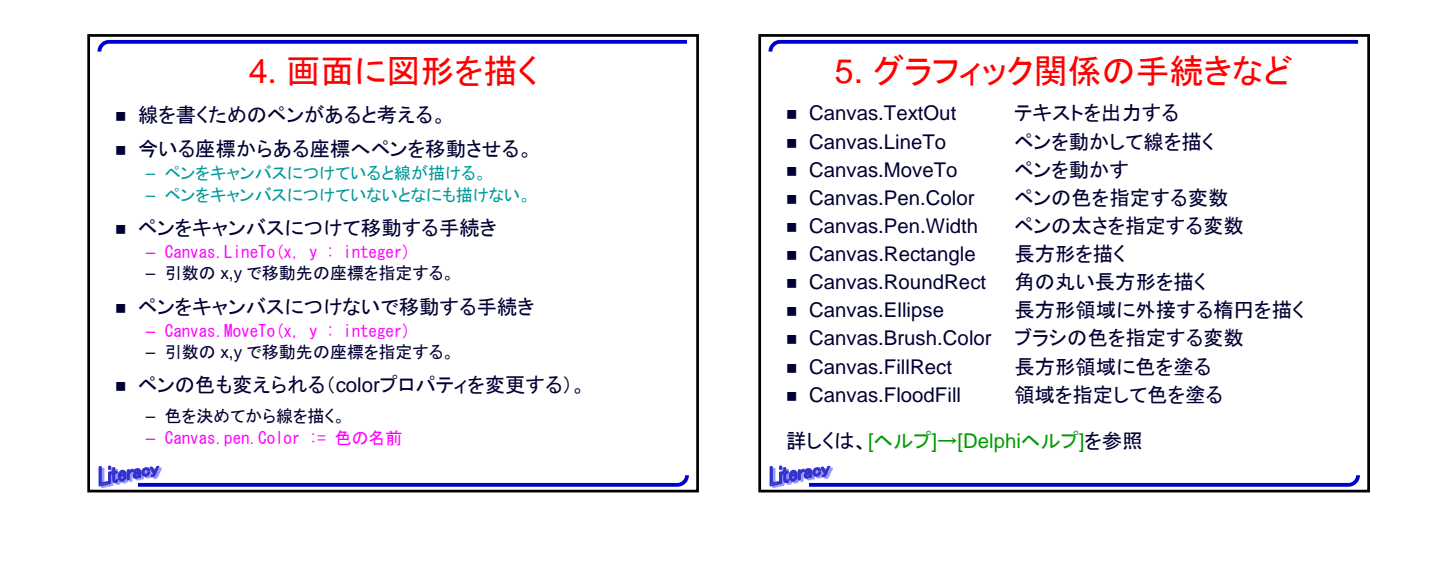

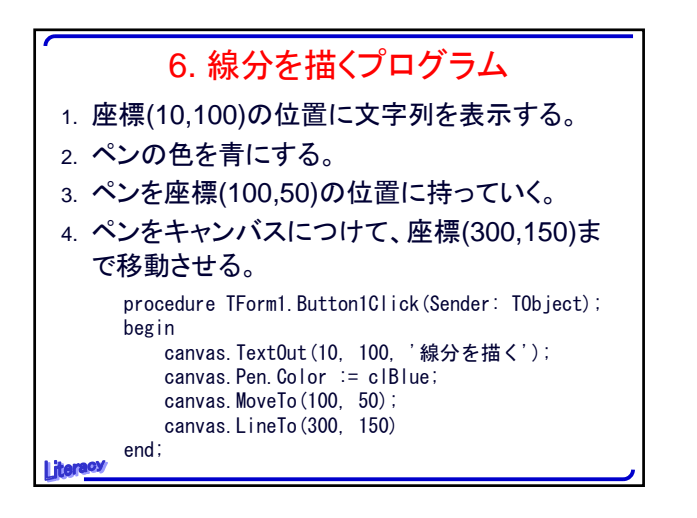

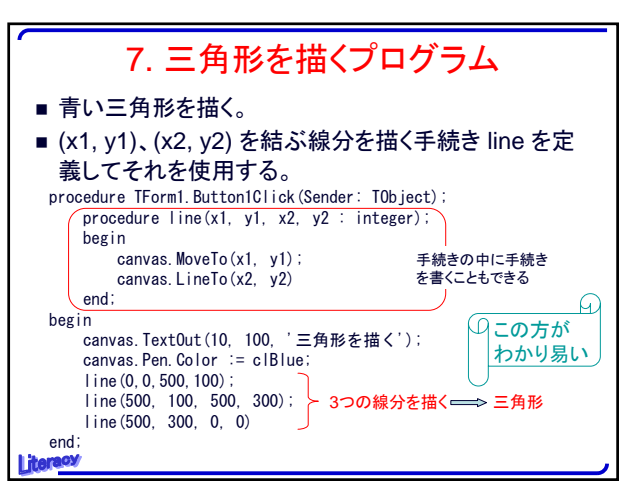

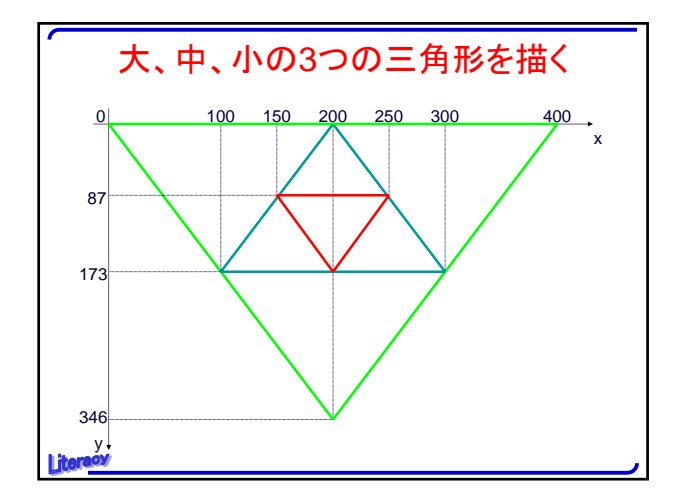

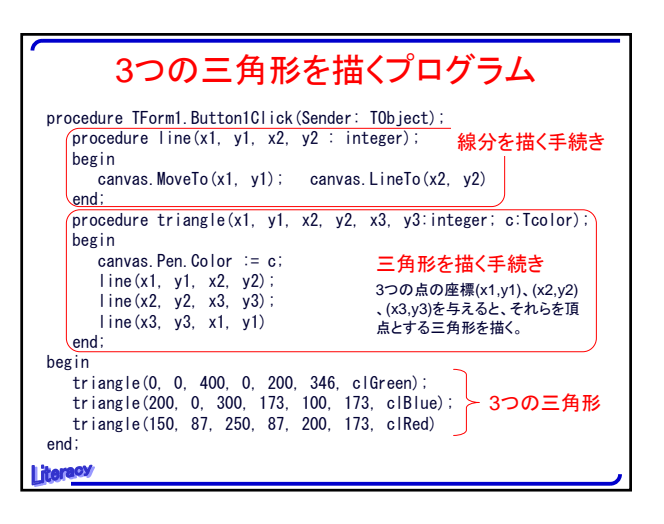

## 2

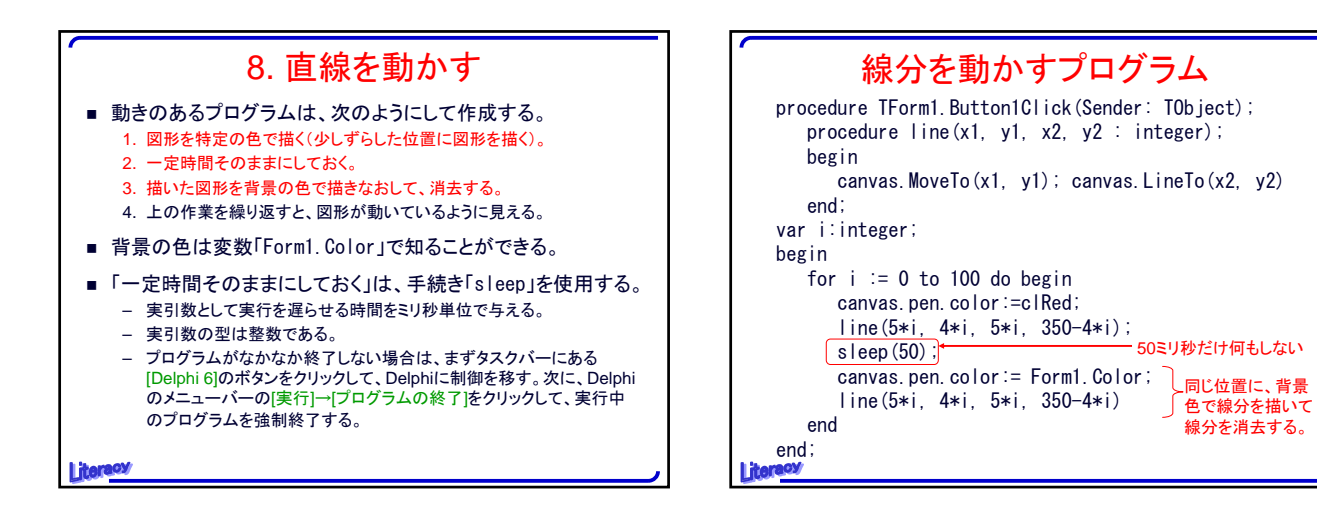

問題

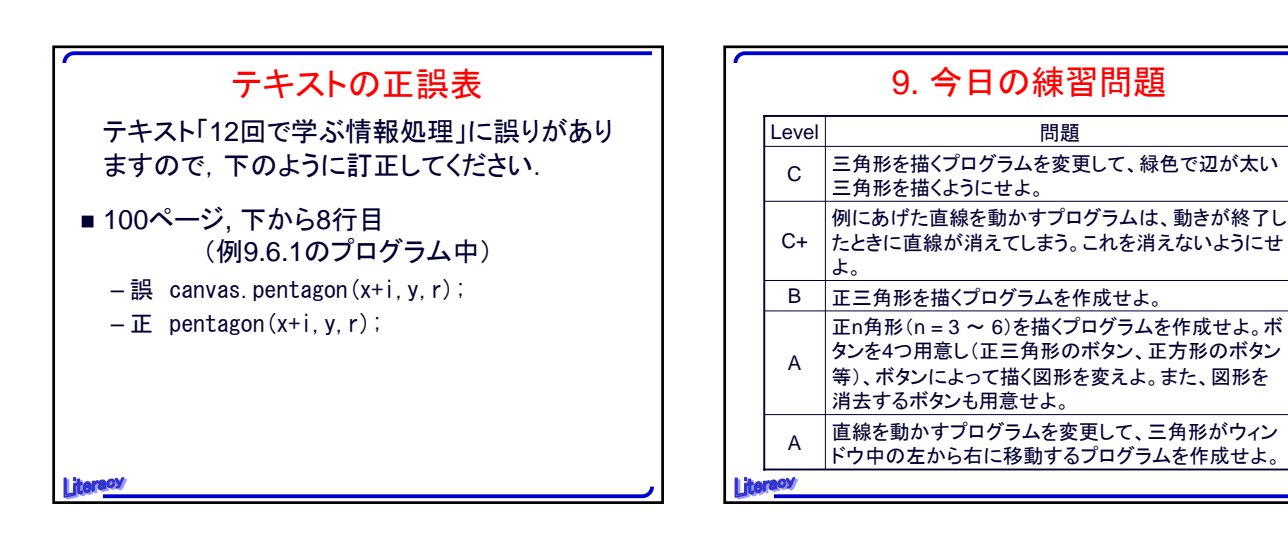